## Vytvoření, uložení a otevření dokumentu Tahák - č.7

Princip jak vytvořit, uložit a znovu otevřít dokument je podobný ve všech dostupných programech. My si tento postup ukážeme na programu Poznámkový blok, který slouží k vytváření jednoduchých dokumentů a je

součástí Windows.

## Vytvoření prázdného dokumentu:

1. V nabídce Start – Programy – Příslušenství otevřete program Poznámkový blok.

📕 Bez názvu - Poznámkový blok Soubor Úpravy Formát Zobrazení Nápověda Praha, Brno

- 2. V okně programu se Vám vytvořil nový dokument("papír"), na který můžete zapisovat text.
- 3. Na tento "papír" napište slova "Praha, Brno"

📕 Bez názvu - Poznámkov V této chvíli máme rozpracován dokument který chceme nazvat Soubor Úpravy Formát Zob "Města" a uložit na pevný disk do našich dokumentů. Ctrl+N Nový Otevřít... Ctrl+O L Iložit Ctrl+S Uložit jako. 4. Klikněte na položku základního menu označenou "Soubor" a zvolte Vzhled stránky... volbu "Uložit". Tisk... Ctrl+P 5. V horním řádku následujícího okna Jložit jako označeném Uložit do určíte kam se má 🗸 🧿 🗊 🗁 🛄-Uložit do B Dok soubor uložit Pokud chcete dokument uložit do své složky Dokumenty, stačí Recent

## Uložení dokumentu

- kliknout na tlačítko Dokumenty, v levé části okna. Pokud chcete zvolit jinou složku, kliknete na tuto složku dvakrát levým tlačítkem myši a ona se otevře. Pokud jste otevřeli špatnou složku, použijte pro odchod ze složky tlačítko se šipkou, která ukazuje ven ze složky (stejně jako na taháku 6).

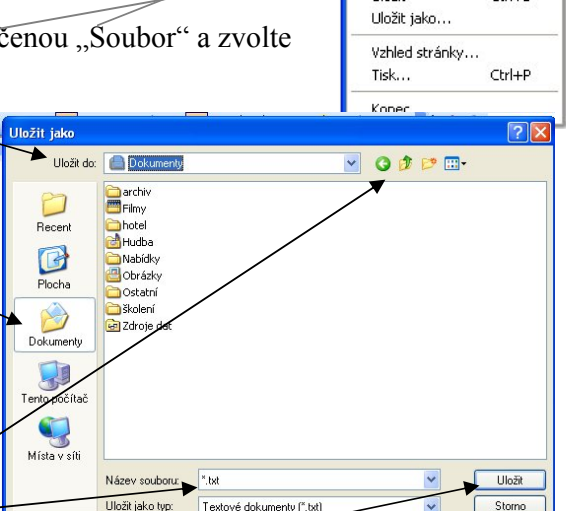

- 6. Do řádku nadepseného Název souboru napište pod jakým názvem chcete soubor uložit (v našem případě "Města"). Původní text označený modrým polem se zápisem nového názvu automaticky vymaže.
- 7. Klikntím na tlačítko "Uložit" v pravém spodním rohu okna soubor uložíte. (Tlačítkem storno by jste celou akci zrušili) Název souboru se Vám objeví v horním řádku programu.

| <ol> <li>V nabídce Sou</li> <li>V následujícím<br/>kliknutím myš<br/>se otevře v pro</li> </ol> | <b>ného dokumentu:</b><br>bor klikněte na položku Otevř<br>o okně vstupte do složky, ve kt<br>i jej označte a potvrďte tlačítko<br>gramu.                                                                                                    | ít.<br>teré máte ulože <del>ný soubor</del> ,<br>em Otevřít. Vybraný soubo | Bez názvu - Poz Soubor Úpravy Form Nový Ct Otevřit Ct Uložit ct Uložit jako                                                                                                    |
|-------------------------------------------------------------------------------------------------|----------------------------------------------------------------------------------------------------|----------------------------------------------------------------------------|----------------------------------------------------------------------------------------------------|
|                                                                                                 |                                                                                                    |                                                                            | Vzhled stránky<br>Tisk Ct                                                                                                    |
|                                                                                                 | Otevřít Oblast hledání: 📄 Dokumenty                                                                                                    |                                                                            | Konec                                                                                                    |
|                                                                                                 | Convery dokument.txt         Program excel.txt         Sesit1.txt         Plocha         Dokumenty         Dokumenty                                                                                                    |                                                                            |                                                                                                    |
|                                                                                                 | Tento počítač<br>Místa v síti<br>Název souboru: města txt<br>Soubory typu: Textové dokumer<br>Kódování: ANSI                                                                                                    | ity (".txt) V<br>V                                                         |                                                                                                    |
| 1. V nabídce Sou<br>2. V následujícír                                                           | ubor zvolte "Uložit jako" –                                                                                                    | nove nárov nove                                                            |                                                                                                    |
|                                                                                                 | čit jako       Uloži do:       Plocha       Dokumenty       John počítač                                                                                                    |                                                                            | Bez názvu - Poznámk Soubor Úpravy Formát Zv Nový Ctrl+N Otevřit Ctrl+O Uložit Ctrl+S Uložit Ctrl+S Uložit jako Vzhled stránky Tisk Ctrl+P Konec                                                                                                    |
| Vytvoření nového de<br>1. Nový prázdný                                                          | iii jako         Uloži do:         Piocha         Plocha         Plocha         Název souboru         Uloži tač         Iloži tač         Volumenty         Název souboru         Uloži tač         Volumenty         Název souboru:         Název souboru: | Nový v Nabídce Soubor.                                                     | Bez názvu - Poznámk Soubor Úpravy Formát Z Nový Ctrl+N Otevřit Ctrl+O Uložit Ctrl+S Uložit jako Vzhled stránky Tisk Ctrl+P Konec      Bez názvu - Poznám Soubor Úpravy Formát : Nový Ctrl+N Otevřit Ctrl+O Uložit Ctrl+S Uložit jako Vzhled strách: |